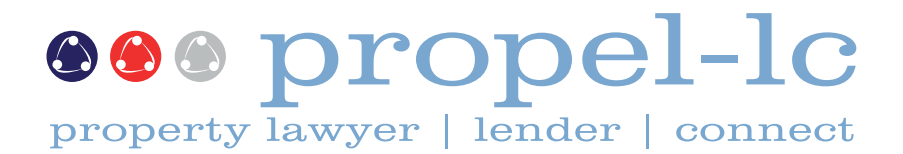

Version Release 3.1 October 2011

# quick reference guide for lawyers discharges

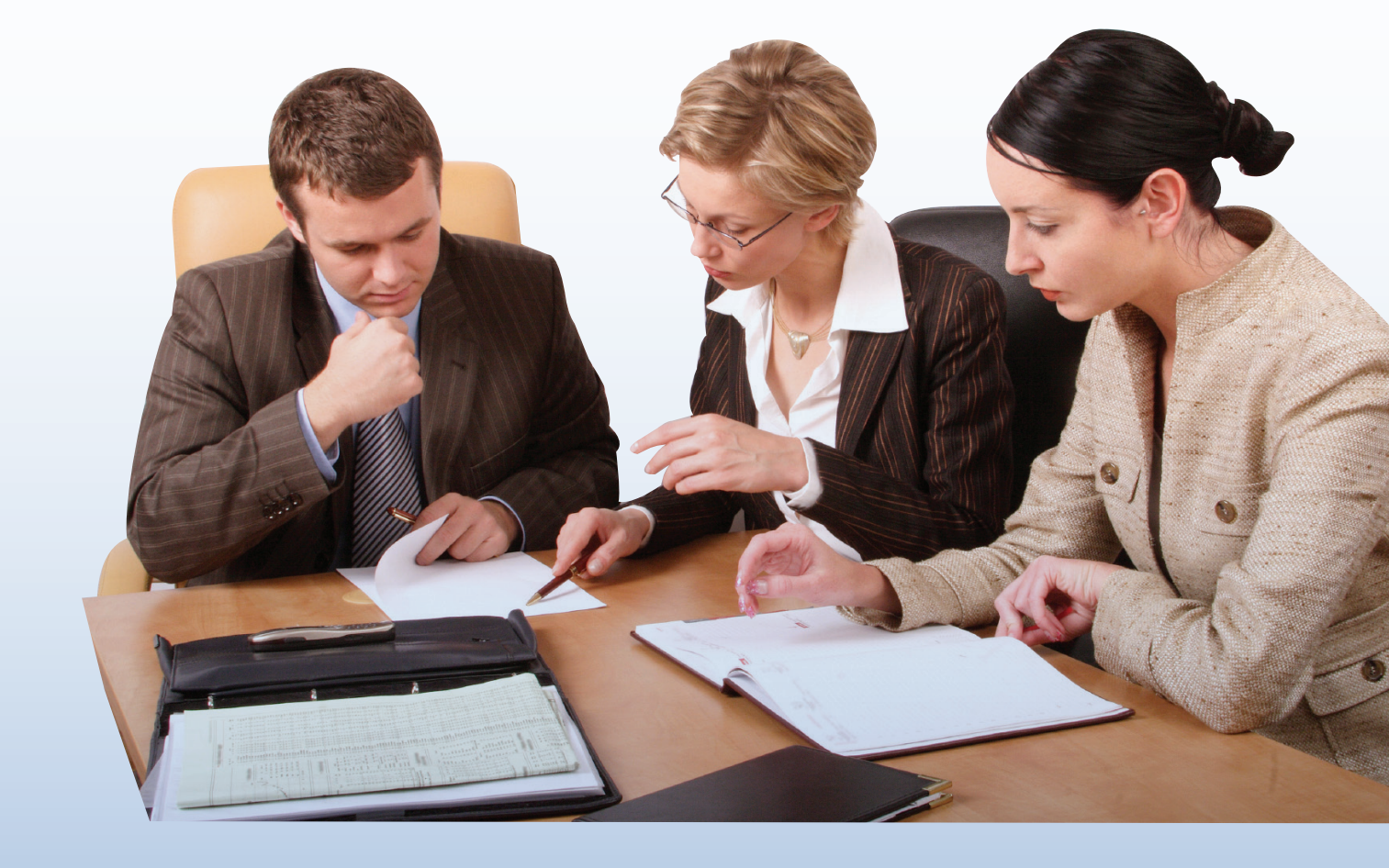

### CALL 0800 667 685 EMAIL help@propel-lc.net

for propel-lc USER SUPPORT

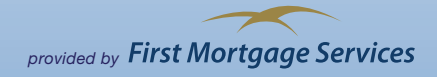

## introduction

propel-Ic has been designed as an industry solution for property transactions

The current structure of **propel-Ic** for **Discharges** replaces the conventional method of communication by fax, telephone and email and specifically allows the Lawyer to:

- Make a Discharge request to the Lender which comprises basic data and documentation
- Receive Discharge Authorities and Settlement Statements from the Lender
- Place a Discharge on hold
- Confirm Discharge funds deposit by uploading the confirmation documentation
- Enter into a secure messaging environment with the Lender by the exchange of notes
- Generate a deal based document
- Upload documentation required to satisfy any Lender requirements
- · Assign delegates within the law firm to view and transact on Discharge deals
- Keep an electronic record of all communications
- Secure storage for Discharge documentation to satisfy audit requirements

Your suggestions, as well as the best international trends, will be used to transform **propel-Ic** into a solution that drives improved efficiency, cost savings and customer service for property professionals

For assistance, support and more information on the future of **propel-lc** please call our **Help Desk** on 0800 667 685 or email help@propel-lc.net or visit https://propel-lc.net

### stage one

### new user registration

If you are registered with **propel-Ic** you will be able to request a Discharge and receive authorities and statements from the Lender securely via the Internet

### ACTIONS

- (1) Go to the propel-Ic web site: https://propel-Ic.net
- (2) Click on Register
- (3) Enter the first two characters of your law firm name and click search

### eeo propel-lc

Register for propel-lc

(4) Locate your law firm and click select

- (5) Select your Branch
- (6) Enter your User Information

eeo propel-lc

- (7) If you are a Conveyancing Practitioner you will be prompted to enter your Firm Trust Account Information
- (8) Click Register

### Register for propel-lc

| Registration Information          |                 |         |                                          |
|-----------------------------------|-----------------|---------|------------------------------------------|
| Fields marked with an " * " are r | nandatory.      |         |                                          |
| Law Firm Information              |                 |         |                                          |
| Law Firm:                         | * Spencer Legal | Change  |                                          |
| Branch:                           | * Main Branch   | Details | Click here if you can't find your branch |
|                                   |                 |         |                                          |
| User Information                  |                 |         |                                          |
| Profession:                       | * select 🗸 🗸    |         |                                          |

- Once you have registered, FMS will activate you as a user
- Your user ID and password will be sent to you by email
- Other users may transact on Conveyancing Practitioners' deals if they are nominated as a Delegate

# log in to propel-lc

Once you have completed the registration process, FMS will activate your User profile and you will be ready to make a Discharge request to the Lender

### ACTIONS

- (1) Go to the propel-Ic web site: https://propel-Ic.net
- (2) Click on Law Firm Log in
- (3) Login, change your password and accept the propel-Ic Terms of Use

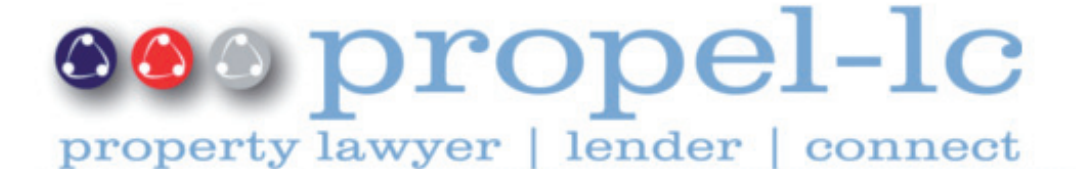

Contact Us | Privacy Policy |

### Log In

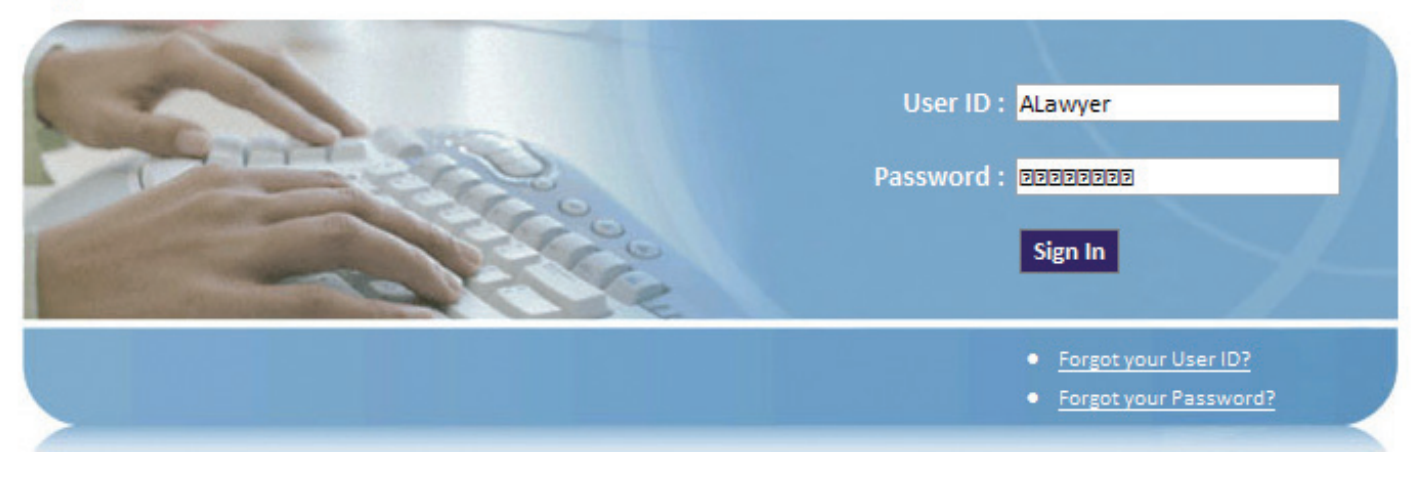

- (4) Click Help and read the online training
- (5) Start working with propel-Ic or
- (6) Call the propel-Ic Help Desk if you are having difficulty logging in on 0800 667 685
- (7) Technical and Training Support for propel-Ic is available Monday to Friday between the hours of 8.30am until 5.00pm Call toll free on 0800 667 685 or forward an email to help@propel-Ic.net

- In most cases your user ID will be your first initial followed directly by your surname ie. ALawyer (not case sensitive)
- Your password should not be shared and is case sensitive and needs to be typed exactly e.g. PswrD1
- You will only be able to see your deals or those delegated to you by another user

# review my profile

My Profile contains your unique details and must be completed to enable you to request Discharges via propel-lc

### **ACTIONS**

(1) Click on My Profile

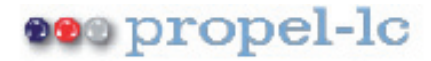

### My Profile

### Contact Information

Trust Account Information

**Delegated Authority** 

Notification Preferences

Security Questions

Change Password

- (2) Click on Contact Information. Ensure that your details are correct. Change any incorrect information and then click Add/Update
- (3) Click on Trust Account Information. Check or enter details of the Trust Account that you will use for receipt of Lender settlement funds.

If you only have one Trust Account, check the box select all. Click Add/Update

- (4) Click on Delegated Authority. If you wish to allow another user to access your deals enter their User ID and click Submit. We recommend that both your supervising partner and your secretary/PA have access to your deals. Once their details appear, click Continue
- (5) Click on Notification Preferences. Check the box Post a Note. Insert the Email Address(es) to which you wish to receive notes from the Lender. We recommend that you insert both your personal email address and the email address of your delegate(s). Click Save. Click Add to insert another email address
- (6) Click on Security Questions. Insert your Questions and Answers. Enter your Current Password. Click Submit

- Ensure your email address details are always current to ensure you receive prompt notification from the Lender
- Assign another user(s) as your delegate(s) if you need another person to transact on your deals via **propel-Ic** (either routinely or in your absence)
- Set up your trust account details and assign them to a Lender to ensure correct funds disbursement for any settlements
- Regularly update your security questions and password and do not disclose your security questions and password to another person

Use **propel-Ic** to create and submit a Discharge request to a Lender

### **ACTIONS**

(1) Click on Create Discharge in the Home page. This opens the Create Discharge wizard in the Discharge Details page.

| Discharges       |                                                                                      |
|------------------|--------------------------------------------------------------------------------------|
| Create Discharge | Create Discharge Wizard                                                              |
| Cancel Discharge | Discharge Details > Select Lender > LINZ Search > Instruments > Generate Undertaking |
| Home             |                                                                                      |
| Settlements      | Fields marked with an " *" are mandatory.                                            |
| Discharges       | Click here for help with this page                                                   |
|                  | Lawyer :                                                                             |
|                  | Settlement Date : * (dd/mm/yyyy)                                                     |
|                  | Lender Reference Number : e-dealing Number :                                         |
|                  | Client Names : *                                                                     |
|                  | You may enter 100 characters in this field                                           |
|                  | Previous Next Save Draft Cancel                                                      |

- (2) Select the Lawyer from the drop down list of conveyancing practitioners in your Law Firm
- (3) Enter your Lawyer File Number this is your internal reference
- (4) Select the Discharge Settlement Date
- (5) Enter the Lender Reference Number (if known)
- (6) If you have previously created the e-dealing for the discharge enter the e-dealing Number
- (7) Enter your Client Names
- (8) Click Next. This takes you to the Select Lender wizard

### REMINDERS

• If you need to stop entering the data and return back to your discharge request at a later point click Save Draft and then access the draft discharge from the Home - Discharges page to complete the request

### **ACTIONS**

(1) The Select Lender page allows the Lawyer to identify the Lender who will receive the discharge request

| Discharges       |                                                           |             |                  |                  |
|------------------|-----------------------------------------------------------|-------------|------------------|------------------|
| Create Discharge | Create Discharge Wizard                                   |             |                  |                  |
| Cancel Discharge | Discharge Details > Select Lender > LINZ Search > Instrum | ents > Gene | rate Undertaking |                  |
| Home             |                                                           |             |                  |                  |
| Settlements      | Fields marked with an " <b>*</b> " are mandatory.         |             |                  |                  |
| Discharges       | Click here for help with this page                        |             |                  |                  |
|                  | Lender 💌 Kiwi Search                                      |             |                  |                  |
|                  | Lender                                                    | Action      |                  |                  |
|                  | Kiwibank - Residential Home Loans<br>Cancel               | Select      | -                |                  |
|                  | Selected Lender :                                         |             |                  |                  |
|                  |                                                           | Previo      | us Next          | ave Draft Cancel |

(2) Enter the first four characters of the Lender into the search field ie. *Kiwi - Note that Kiwibank is the Lender for both AMP Home Loans Limited and New Zealand Home Lending Limited* 

### (3) Click Search

- (4) Identify the correct Lender from the Lender Search Results and click Select
- (5) Click Next. This takes you to the Search LINZ page

### REMINDERS

• If you do not know the name of the Lender who will provide the discharge authority for a particular mortgagee, click on Tools on the top navigation bar, search by the Mortgagee. Enter the Mortgagee Name and search for the correct Lender. The Tools will confirm whether the Lender is actively using **propel-Ic** for discharges.

| Tools                   |                                                                                                    |                                                                                                    |              |
|-------------------------|----------------------------------------------------------------------------------------------------|----------------------------------------------------------------------------------------------------|--------------|
| Lender/Mortgagee Search | Lender/Mortgagee Search Search By: Mortgagee Immediate Kiwibank If you want to find the Lenders associated with a particular Mortgagee, select Mortgagee from the drop b Search Results: | Search<br>op box, enter the search detail and click Search<br>ox, enter the search detail and click Search |              |
|                         | Lender Name                                                                                                    | Propel Lender Status                                                                                       | Mortgagee    |
|                         | Kiwibank - Residential Home Loans                                                                                                    | Active                                                                                                    | Kiwibank Ltd |
|                         | Kiwibank - Business Banking                                                                                                    | Inactive                                                                                                   | Kiwibank Ltd |
|                         |                                                                                                    |                                                                                                    |              |

• If you need to stop entering the data and return back to your discharge request at a later point click Save Draft and then access the draft discharge from the Discharges Summary page to complete the request.

Use LINZ Search to identify all instruments and titles associated with the property you wish to discharge and pre-populate the instruments page

### ACTIONS

- (1) The LINZ Search page allows the Lawyer to search for all instruments associated with a title or alternatively all titles associated with an instrument
- (2) Select the search option from the drop down list
- (3) Enter the full title number or the full instrument number into the search field
- (4) Select Search LINZ

#### Click here for help with this page

Search LINZ to identify the instruments and titles associated with your discharge.

| Title Number                                                                                      | <ul> <li>NA23A/578</li> </ul>                           |                                                 | Search LINZ                                                                                                    |                  |                  |                    |
|---------------------------------------------------------------------------------------------------|---------------------------------------------------------|-------------------------------------------------|----------------------------------------------------------------------------------------------------|------------------|------------------|--------------------|
| LINZ Search Resu                                                                                  | ilts                                                    |                                                 |                                                                                                    |                  |                  |                    |
| Instrument Number                                                                                 | Instrument Typ                                          | e Title Nu                                      | mber Mortgagor                                                                                                    |                  | Mortgagee        | Action             |
| 8651112.3                                                                                         | Mortgage                                                | NA23A/                                          | 578 Christopher Malcolm Peterson and Jean Kee-Jing Peterso                                                                   | on               | Kiwibank Limited | Select             |
|                                                                                                   | Mortgage                                                | NA23A/                                          | 579 Christopher Malcolm Peterson and Jean Kee-Jing Peterso                                                                   | on               | Kiwibank Limited | Select             |
| Cancel Search<br>5) Identify the ir<br>6) The instrume<br>Sourced from Land Info<br>Cancel Search | nstrument/s yc<br>ents selected w<br>mation New Zealanc | ou want to<br>vill display<br>d data as at 30/0 | discharge and click Select against each one<br>below under Selected Items for discharge<br>9/2011 . Crown Copyright Reserved |                  |                  |                    |
| Selected items to                                                                                 | o discharge :                                           | The Number                                      |                                                                                                    | M                | 11817 84         | 8 - A <sup>2</sup> |
| Instrument Number                                                                                 | Instrument Type                                         | little Number                                   | wortgagor                                                                                                    | wortgagee        | LINZ WORTgagee   | Action             |
| 8651112.3                                                                                         | Mortgage                                                | NA23A/578                                       | Christopher Malcolm Peterson and Jean Kee-Jing Peterson                                                                      | Kiwibank Limited | Kiwibank Limited | Remove             |
|                                                                                                   |                                                         |                                                 | Draviour Navt                                                                                                    | Sawe Draft Can   |                  |                    |

(7) To remove an instrument from the selection click Remove against that instrument

(8) Once all required instruments have been selected click Next. This takes you to the Instruments page. The LINZ data selected on the search page will be pre-populated on this page

- You do not have to use the LINZ search. If you wish to manually enter your instrument and property details click Next
- You must create a separate Discharge for each Lender associated with the property. A Discharge transaction can have multiple instruments but they must be related to the same Lender

### **ACTIONS**

- (1) The Instruments page allows the Lawyer to enter details of the instrument(s) that will be discharged by the Lender
- (2) If instruments were selected on the LINZ Search page they will be pre-populated on the Instruments page. Check the details and then complete the property details for each title. Click Next
- (3) If the LINZ Search page was bypassed complete the Instruments page as follows.
- (4) Select the Instrument Type from the drop down list

|   | Click here for help with this page |                                  |              |
|---|------------------------------------|----------------------------------|--------------|
| > | Instrument 1 - New                 | Ad                               | d Instrument |
|   |                                    |                                  |              |
|   |                                    |                                  |              |
| ſ | Instrument Details                 |                                  |              |
|   |                                    |                                  |              |
|   | Instrument Type :                  | Mortgage                         |              |
|   | Instrument Number :                | k                                |              |
|   | Mortgagee :                        | - Please Select                  |              |
|   |                                    |                                  |              |
|   | Mortgagee Also Known As:           |                                  |              |
|   | Discharge Type :                   | Full Discharge Partial Discharge |              |
|   |                                    |                                  |              |

(5) Enter the Instrument Number

- (6) Select the Mortgagee Name from the list of mortgagees associated with the chosen Lender
- (7) Select whether the Discharge is a Full Discharge or a Partial Discharge

#### (8) Enter the Mortgagor Names

| 1 | Mortgagors<br>Mortgagors Names : * Jar                                           | ne Doe and Jonathan Doe   |                                      |   |                                 |
|---|----------------------------------------------------------------------------------|---------------------------|--------------------------------------|---|---------------------------------|
| P | roperties                                                                        |                           |                                      |   |                                 |
|   | Property<br>Title Numbers<br>Title Number<br>Registry Office/Land Title Office : | NA23A/578  North Auckland |                                      |   | Add Property                    |
|   | Security Property Address<br>Street Name :<br>Suburb :                           | 12 West Street<br>Mt Eden | City :<br>Postal Code :<br>Country : | * | Auckland<br>1926<br>New Zealand |

#### (9) Enter details of the Property

(10) If there is more than property attached to the Instrument click Add Property and enter the details

- (11) If there is more than one Instrument for this Lender click Add Instrument and enter the details
- (12) Click Next. This takes you to the Generate Undertaking page

### ACTIONS

- (1) The Generate Undertaking page allows the Lawyer to attach their own Undertaking or use the System Generated Undertaking. Select option a or b below.
  - a. Use System Undertaking selecting this button will return a system generated Undertaking. The pending placeholder will automatically display and on completion move to the Documents Uploaded by Lawyer section.
  - b. Upload Own Undertaking selecting this button will result in the screen redisplaying with the correct document type selected and a browse button to allow you to identify the document you wish to upload.
  - c. Upload Title Selecting this button will result in the screen redisplaying with the correct document type selected and a browse button to allow you to identify the document you wish to upload.

(2) Click on Send to Lender.

| Discharges       |                                                                                      |              |
|------------------|--------------------------------------------------------------------------------------|--------------|
| Create Discharge | Create Discharge Wizard                                                              | Preview Deal |
| Cancel Discharge | Discharge Details > Select Lender > LINZ Search > Instruments > Generate Undertaking |              |
| Home             | Save Draft Send To Lender                                                            |              |
| Settlements      | Fields marked with an " <b>*</b> " are mandatory.                                    |              |
| Discharges       |                                                                                      |              |
|                  | Click here for help with this page                                                   |              |
|                  | Use System Undertaking                                                               |              |
|                  | Upload Own Undertaking                                                               |              |
|                  | Upload Title                                                                         |              |
|                  | Documents Uploaded by Lawyer:                                                        |              |
|                  | Livedox Documents Pending :                                                          |              |
|                  | Previous Next Save Draft Send To Lender                                              |              |

- · Most Lenders require an undertaking of some form to accompany the discharge request
- Some Lenders like to receive a copy of the Certificate of Title for each property this is optional
- If you wish to preview your discharge request before submitting, click Save Draft, go to Home Discharges page. Your draft discharge deal can be located under Draft. Select your draft deal and then click Preview Deal

## receiving discharge authority & settlement statements

The Lender will send the discharge authority and settlement statements to you by uploading them to **propel-Ic** 

### **ACTIONS**

(1) When the Lender accepts your discharge request the deal will be moved to Accepted status in the Home - Discharges page
 (2) An alert icon will be posted against the deal when the Lender sends the Discharge Authority and/or the Settlement Statement

| Accepted | 1:    |                     |             |                |                            |                                              |             |
|----------|-------|---------------------|-------------|----------------|----------------------------|----------------------------------------------|-------------|
| Alert    | Brand | Lender<br>Reference | Lawyer File | Lawyer         | Borrower                   | Security Property Address                    | Settlement  |
|          | KWB   | 77589589            | 452112      | Lawyer, Albert | Peter Piper and Mary Piper | 25 Queens Road West Harbour Auckland NZ 1025 | 13 Dec 2010 |

(3) Click on the alert 📄 icon and this will take you to the View Documents page

| Menu                       |                                                              |                       |          |  |
|----------------------------|--------------------------------------------------------------|-----------------------|----------|--|
| Update / View Deal Details | View Documents                                               |                       |          |  |
| Manage Documents           |                                                              |                       |          |  |
| Post a Note                | Only Documents Submitted to Lender are visible to the Lender |                       |          |  |
| Cancel Discharge           | el Discharge Documents Submitted by Lender                   |                       |          |  |
|                            | Description                                                  | Date Modified         | Actions  |  |
| Deal Information           | Indicative Settlement Statement                              | 08 Dec 2010 4:48 p.m. | Download |  |
| View Documents             | Documents Uploaded by Lawyer                                 |                       |          |  |
| View Lawyer's Comments     | No documents are available.                                  |                       |          |  |
| View Neter                 | Documents Submitted to Lender                                |                       |          |  |
| View Notes                 | Description                                                  | Date Modified         | Actions  |  |
| View Deal History          | Discharge Request and Undertaking                            | 07 Dec 2010 1:12 p.m. | Download |  |
| View Unresolved Amendments |                                                              |                       |          |  |

(4) Click on Download to view the Discharge Authority and/or Settlement Statement(5) Print the document if required

- If the document is incorrect, Post a Note to the Lender to advise them of any corrections needed
- When you create your LINZ discharge dealing enter the e-dealing Number in the Discharge Details page of propel-Ic and keep the Discharge Authority document as evidence of authority for LINZ audit purposes

### stage six Confirm repayment

Repayment may be confirmed by the Lender or by the Lawyer

### **ACTIONS**

- (1) Once the Lender has received the discharge funds, they will confirm deposit and close the Discharge. The confirmation will appear in the Repayment History section as outlined below
- (2) The Lawyer may notify the Lender of the repayment details by entering them into propel-lc as outlined below
- (3) From the Home-Discharges page, under the status Authority and Settlement Statement Received, locate your client and click on the deal to view the deal details
- (4) Click on Payment Notification. Enter the Repayment Date and the Deposit Amount. If full repayment has not been made complete the additional fields relating to any shortfall

| yment Notifica       | ation         |                   |                           |                             |               |                         | Previe           | w Disbursement Note   Preview D |
|----------------------|---------------|-------------------|---------------------------|-----------------------------|---------------|-------------------------|------------------|---------------------------------|
| scharge Details   II | nstrument   P | ayment Notificat  | tion   Lawyer's C         | Comments                    |               |                         |                  |                                 |
|                      |               |                   |                           | Save Cancel                 |               |                         |                  |                                 |
|                      |               |                   | Selecting subm            | it against a notification w | ill display 1 | these details to the le | nder             |                                 |
| Payment Notificatio  | n             |                   |                           |                             |               |                         |                  |                                 |
|                      |               |                   |                           |                             |               |                         | Add Notification | Remove Notification             |
| Repayment Date       | :             | * 25/10           | 0/2011                    |                             |               |                         |                  | Submit                          |
| Deposit Amount :     |               | * \$ 130,0        | 00.00                     |                             |               |                         |                  |                                 |
| Partial Repaymer     | nt Made :     | ti                | ck this box if you h      | nave made a partial repa    | yment         |                         |                  |                                 |
|                      |               |                   |                           |                             |               |                         |                  |                                 |
| Repayment History    |               |                   |                           |                             |               |                         |                  |                                 |
| User                 | User Type     | Deposit<br>Amount | Lender<br>Settlement Date | Date Notified               | Partial       | Shortfall Reason        |                  | Date Reversed                   |
| KWBAContact          | Lender        | \$130,000.00      | 17 Aug 2011               | 25 Oct 2011 4:10 p.m.       |               |                         |                  |                                 |
|                      |               |                   |                           |                             |               |                         |                  |                                 |
|                      |               |                   |                           | Save Cancel                 |               |                         |                  |                                 |

- (5) Click on Save
- (6) To notify the Lender click on Submit
- (7) Click on Manage Documents
- (8) Click on Upload
- (9) Select Discharge Funds Deposit Notification from the Document Type list
- (10) Click Browse, select the document you want to upload and click Open and Upload
- (11) To view the document you have uploaded click Download and then to send the document to Lender click Submit

- After uploading the Discharge Funds Deposit Notification remember to click Submit so that the document is visible to the Lender
- Once the Lender has confirmed repayment, the deal will be removed from the Home Discharges Page and can be located via the Search and Advanced Search functions. Please note completing the Payment Notification tab is optional.
- If any further action is required, the Lender will post a Actionable Note and an alert will appear in the Home Alerts page

## place a discharge on hold

Use **propel-Ic** to notify the Lender that the discharge has been postponed to an unknown date

### ACTIONS

- (1) From the Home-Discharges page, identify the deal and click on it to view the deal details
- (2) Click on Hold Discharge

| Menu                       |                                                               |                                       |   |
|----------------------------|---------------------------------------------------------------|---------------------------------------|---|
| Update / View Deal Details | Hold Discharge                                                |                                       |   |
| Manage Documents           | This deal cannot be placed on hold as it has already settled. |                                       |   |
| Post a Note                | Reason Type:                                                  |                                       | * |
| Hold Discharge             |                                                               |                                       |   |
| Cancel Discharge           |                                                               |                                       |   |
| Deal Information           |                                                               |                                       | - |
| View Documents             |                                                               | (You may enter up to 500 characters.) |   |
| View Lawyer's Comments     |                                                               | Submit                                |   |

- (3) Enter a reason for placing the discharge on hold in the Reason Type field
- (4) Click on Submit
- (5) The text 'the deal has been successfully place on hold' will display. If today is the settlement date an email notification will be sent to the Lender
- (6) Open the Home Discharges page. The deal will now display under the status Held Deals

| Held Deals: |       |       |                     |             |                |                 |                                                   |             |        |
|-------------|-------|-------|---------------------|-------------|----------------|-----------------|---------------------------------------------------|-------------|--------|
|             | Alert | Brand | Lender<br>Reference | Lawyer File | Lawyer         | Borrower        | Security Property Address                         | Settlement  | Action |
|             |       | AMP   | 654987              | 123654      | Lawyer, Albert | Test Mortgagees | 16A Uppingham Crescent Northcote Auckland NZ 1923 | 23 Jun 2011 |        |

- (7) To take a Discharge Off Hold, click on the deal from the Home-Discharges page to view the deal details
- (8) Select Hold Discharge. The Hold Discharge page will display identifying the user who placed the discharge on hold and the date and hold reason.
- (9) Click Off Hold
- (10) The text 'the deal has successfully been taken off Hold' will display. If today is the settlement date an email notification will be sent to the Lender

### secure messaging

Use the Post a Note feature to communicate with the Lender

### **ACTIONS**

(1) From the Home-Discharges page, under Accepted deals, locate your client and click on the deal to view the deal details (2) Click on Post a Note

| Menu                       |
|----------------------------|
| Update / View Deal Details |
| Manage Documents           |
| Post a Note                |
| Cancel Discharge           |

(3) Either click on Standard Notes and pick from the list, or type a Subject heading and then enter the Note Detail and click on Post A Note

#### Post a note

Fields marked with an \* are mandatory.

Select a predefined Standard Note option by clicking on the Standard Notes dropdown or complete the Subject and Note Detail fields manually.

| Standard Notes : |   |                                                                                                    | × |
|------------------|---|----------------------------------------------------------------------------------------------------|---|
| Subject :        |   | Discharge Settlement                                                                                                    |   |
| Note Detail :    | * | This discharge request is attached to a substitution of security, please forward new loan documentation for the substitution. | ~ |
|                  |   |                                                                                                    |   |
|                  |   |                                                                                                    |   |
|                  |   |                                                                                                    |   |
|                  |   |                                                                                                    | ~ |
|                  |   | (You may enter up to 1000 characters.)                                                                                        |   |
|                  |   | Post A Note                                                                                                    |   |

- · Post a Note sends an email to the Lender and updates the deal with your request
- Make sure your Note includes the same details that you would include in the body of a fax letter
- When the Lender opens your note an email will be sent to you
- When the Lender responds to your Note an email will be sent to you. You can also see a history of Notes Posted at the bottom of the Post a Note page
- Notes are stored and are viewable within the View Notes page

### making amendments

A user may change the data within **propel-Ic**. When a change is made to the data, the Lender is advised of the change. The Lender will consider the change and update their internal system

### **ACTIONS**

(1) From the Home-Discharges page, under Accepted deals, locate your client and click on the deal to view the deal details

(2) Change a shared data field, click on Instrument and make the data change by replacing the existing data with the new data(3) Click Save

### Instrument

| Discharge Details   Instrument   Payment Notification   Lawyer's Comments |                                    |  |  |  |  |
|---------------------------------------------------------------------------|------------------------------------|--|--|--|--|
| > Instrument 1 - M7653464                                                 | Jave Canter                        |  |  |  |  |
| Instrument Details                                                        |                                    |  |  |  |  |
| Instrument Type :                                                         | * Mortgage                         |  |  |  |  |
| Lawyer File Number :                                                      | * M7653464                         |  |  |  |  |
| Mortgagee :                                                               | * Kiwibank Ltd                     |  |  |  |  |
| Discharge Type :                                                          | Full Discharge O Partial Discharge |  |  |  |  |
| Mortgagors                                                                |                                    |  |  |  |  |
| Mortgagors Names :                                                        | * Patrick Turner                   |  |  |  |  |

- Changing a Shared Data field creates an alert to the Lender to notify them of the change
- Shared data fields are Settlement, Instrument Type, Instrument Number, Mortgagee, Discharge Type, Mortgagors Names, Property Details
- When changing a data field we recommend you Post a Note to explain to the Lender why the change has been made
- If you add a New Instrument, you need to create a new Discharge Request and Undertaking from the Manage Documents page

### acknowledging lender amendments

A Lender user may change the data within **propel-Ic.** When a change is made to the data, the Lawyer is advised of the change by email and an alert against the deal in **propel-Ic**. They Lawyer must decide whether they agree with the change.

### ACTIONS

- (1) The updated deal will show on both the Alerts page and the Discharge Home page with an amendment icon
- (2) Click on the deal to open it
- (3) A pop up window will display reminding the Lawyer that there are amendments on the deal

| Amendments Page                                                                                                    |  |  |  |
|----------------------------------------------------------------------------------------------------|--|--|--|
| The lender has made updates to this transaction. You will not be able to transact on<br>this deal until you have completed this page. Please now review the changes, Accept<br>or Decline any data updates and select Continue. If you want to return to the home<br>page select Back. |  |  |  |
| Don't show this message again                                                                                                    |  |  |  |
| ок                                                                                                    |  |  |  |

### (4) Click OK

(5) If the Lender has simply posted a note the details of the note will display on the page. Read the note and click Continue

| New Notes                 |                              |                                                                                                    |                       |               |
|---------------------------|------------------------------|----------------------------------------------------------------------------------------------------|-----------------------|---------------|
| User                      | Subject                      | Detail Description                                                                                                    | Date                  |               |
| Jodi Anderson<br>(Lender) | Discharge Funds Not Received | According to our settlement date we should have<br>received repayment for this discharge. As yet no<br>funds have been received. Please contact us<br>immediately to resolve this matter. | 18 Jul 2011 9:35 a.m. |               |
|                           |                              |                                                                                                    |                       | Back Continue |

(6) If the Lender has made changes to the data, for example the settlement date or mortgagors names have been updated, the updated fields will be displayed. Review the changes and select accept or decline against each change.

| A | mendments            |                      |                      |                  |
|---|----------------------|----------------------|----------------------|------------------|
|   |                      |                      |                      | Back Continue    |
|   | Shared Field Updates |                      |                      |                  |
|   | Field Name           | Lawyer Current Value | Lender Updated Value | Accept   Decline |
|   |                      |                      |                      |                  |
|   | - Instrument         |                      |                      |                  |
|   | Instrument Number    | 1                    | 12A                  | Please Complete  |
|   |                      | Penelone Burgess     | Penelone Burges      |                  |
|   | Mortgagors           | · cherope bargess    | , cherape on Bes     | Please Complete  |
|   | - Instrument         |                      |                      |                  |
|   | Instrument Number    | 2                    | 2A                   | *Please Complete |
|   |                      |                      |                      | 0 0              |
|   |                      |                      |                      |                  |

- (7) Click Continue. The details page of the discharge will be displayed.
- (8) Where the changes have been accepted the data displayed will be updated. Where the changes have been declined the data displayed will be unchanged

### generating documents

Use the **Manage Documents** function to upload documents or generate a document template from Livedox

### **ACTIONS**

- (1) From the Home-Discharges page, under Accepted deals, locate your client and click on the deal to view the deal details
- (2) Click on Manage Documents
- (3) Click on Livedox. This displays a list of document templates that may be generated from Livedox

| Menu                       |                                                                   |  |  |
|----------------------------|-------------------------------------------------------------------|--|--|
| Update / View Deal Details | Manage Documents                                                  |  |  |
| Manage Documents           |                                                                   |  |  |
| Post a Note                | Only documents submitted from this page are visible to the Lender |  |  |
| Cancel Discharge           | Upload Livedox                                                    |  |  |
| Deal Information           | Fields marked with an * are mandatory.                            |  |  |
| View Documents             | Document Type: * -Select                                          |  |  |
| View Lawyer's Comments     |                                                                   |  |  |

- (4) Select the document template required from the Document Type list
- (5) Click Generate Livedox. The document will show as pending until Livedox has created the document

| Livedox Documents Pending :       |                        |         |
|-----------------------------------|------------------------|---------|
| Display Name                      | Date Requested         | Status  |
| Discharge Request and Undertaking | 09 Dec 2010 12:11 p.m. | Pending |

(6) Once created, the document will be displayed under Documents Created/Uploaded by Lawyer

| Documents Uploaded by Lawyer:         |                        |                        |  |
|---------------------------------------|------------------------|------------------------|--|
| Description                           | Date Modified          | Actions                |  |
| Discharge Request and Undertaking (2) | 09 Dec 2010 12:11 p.m. | Upload Submit Download |  |

(7) Click Download to save the document to your PC, edit the contents, print and sign

(8) Once you have signed the document, upload to propel-Ic and Submit to the Lender

### **REMINDERS**

Make us aware of any additional templates that you would like to see added to Livedox by emailing help@propel-lc.net

## cancellations

To notify the Lender that the Discharge transaction is no longer proceeding you must cancel the deal

### **ACTIONS**

- (1) From the Home-Discharges page, locate your client and click on the deal to view the deal details
- (2) Click on Cancel Discharge
- (3) Select a reason for the cancellation from the Reason Type list

| Menu                       |                                        |                                       |          |
|----------------------------|----------------------------------------|---------------------------------------|----------|
| Update / View Deal Details | Cancel Discharge                       |                                       |          |
| Manage Documents           | Fields marked with an * are mandatory. |                                       |          |
| Post a Note                |                                        |                                       |          |
| Cancel Discharge           | Reason Type:                           | * Select                              | ~        |
| Deal Information           |                                        | *                                     | <u>^</u> |
| View Documents             |                                        |                                       |          |
| View Lawyer's Comments     |                                        |                                       |          |
| View Notes                 |                                        |                                       | ~        |
| View Deal History          |                                        | (You may enter up to 500 characters.) |          |
| View Unresolved Amendments |                                        | Submit                                |          |

- (4) Enter any additional text by way of explanation if required
- (5) Click Submit

- Cancelling a Discharge sends an email to the Lender
- Make sure your additional text includes the same details that you would normally include in the body of a fax letter
- When you click Submit, the deal will be removed from your Home-Discharges page and the Lenders Home-Discharges page.

## deal history

The electronic record of communications with the Lender and action taken within propel-Ic is viewed via View Deal History

### **ACTIONS**

(1) From the Home-Discharges page, locate your client and click on the deal to view the deal details(2) Click on View Deal History

|     | Deal History |                                                                               |                        |
|-----|--------------|-------------------------------------------------------------------------------|------------------------|
|     |              |                                                                               |                        |
|     | Username     | Activity                                                                      | Date                   |
|     | ALawyer      | Discharge has been created by Lawyer                                          | 09 Dec 2010 9:57 a.m.  |
|     | ALawyer      | Discharge Request and Undertaking Document uploaded successfully.             | 09 Dec 2010 10:37 a.m. |
|     | ALawyer      | Document Discharge Request and Undertaking has been submitted successfully    | 09 Dec 2010 10:39 a.m. |
|     | ALawyer      | Discharge has been submitted by Lawyer                                        | 09 Dec 2010 10:39 a.m. |
|     | KWBAContact  | Deal has been accepted                                                        | 09 Dec 2010 10:51 a.m. |
|     | SYSTEM       | Disbursement Note Created                                                     | 09 Dec 2010 10:51 a.m. |
|     | KWBAContact  | Discharge Authority Document uploaded successfully.                           | 09 Dec 2010 10:53 a.m. |
|     | KWBAContact  | Document Discharge Authority has been submitted successfully                  | 09 Dec 2010 10:53 a.m. |
|     | KWBAContact  | Final Settlement Statement Document uploaded successfully.                    | 09 Dec 2010 11:07 a.m. |
|     | KWBAContact  | Document Final Settlement Statement has been submitted successfully           | 09 Dec 2010 11:07 a.m. |
|     | ALawyer      | Payment Notification Submitted                                                | 09 Dec 2010 11:11 a.m. |
|     | ALawyer      | Discharge Funds Deposit Confirmation Document uploaded successfully.          | 09 Dec 2010 11:15 a.m. |
|     | ALawyer      | Document Discharge Funds Deposit Confirmation has been submitted successfully | 09 Dec 2010 11:16 a.m. |
|     | ALawyer      | Discharge Request and Undertaking Document uploaded successfully.             | 09 Dec 2010 12:11 p.m. |
| - ( |              |                                                                               |                        |

- All action taken within propel-Ic is stored within the View Deal History
- The Deal History records the user who completed the action, the activity completed and the date and time the action was taken

## lawyer's comments

A Lawyer user may record a comment about the Discharge deal in using the Lawyer's Comments page

### **ACTIONS**

(1) From the Home-Discharges page, locate your client and click on the deal to view the deal details

- (2) Click on Update/View Deal Details
- (3) Click on Lawyer's comments
- (4) Enter the text of the comment into the Comments Box
- (5) Click Save

| Menu                       |                                                          |                                                                                       |                           |              |  |  |
|----------------------------|----------------------------------------------------------|---------------------------------------------------------------------------------------|---------------------------|--------------|--|--|
| Update / View Deal Details | Lawyer's Comments                                        |                                                                                       | Preview Disbursement Note | Preview Deal |  |  |
| Order Title Insurance      | Loan Details   Borrower   Guarantor   S                  | ecurity Property Registration Particulars Trust Account Information Lawyer's Comments |                           |              |  |  |
| Manage Documents           |                                                          |                                                                                       |                           |              |  |  |
| Post a Note                | Comments that are entered on this page are not vis       |                                                                                       |                           |              |  |  |
| Request a Cancellation     |                                                          |                                                                                       |                           |              |  |  |
| Deal Information           | Comments:                                                | Client requires advice on setting up a trust. Refer                                   |                           |              |  |  |
| View Documents             |                                                          | to Partner.                                                                           |                           |              |  |  |
| View Lawyer's Comments     |                                                          |                                                                                       |                           |              |  |  |
| View Notes                 |                                                          |                                                                                       |                           |              |  |  |
| View Deal History          |                                                          | (You may enter up to 1000 characters.)                                                |                           |              |  |  |
| Home                       |                                                          | Save Cancel                                                                           |                           |              |  |  |
|                            | Comments Posted                                          |                                                                                       |                           |              |  |  |
|                            | Entered Comment                                          |                                                                                       | Action                    |              |  |  |
|                            | 21 Apr 2010 12:48 Reminder: Prior to settleme<br>p.m. ET | ent discuss with client arrangements for collection of keys.                          | Delete                    |              |  |  |

### REMINDERS

• All comments saved to the deal are stored and can be viewed within the View Lawyer's Comments page

• Lawyer's Comments are not visible to the Lender